## Skype for Business Join an Online Meeting as a Guest

| 1) | Open the meeting invitation. To join with audio only, simply dial the phone number listed in the meeting invitation and enter the Conference ID when prompted. |                                                                                                    |
|----|----------------------------------------------------------------------------------------------------|----------------------------------------------------------------------------------------------------|
| 2) | To use video, view shared screens and programs, or use additional meeting tools, click <b>Try Skype Web App</b> .                                              | Join Skype Meeting<br>Trouble Joining? <u>Try Skype Web App</u>                                                                                                    |
| 3) | You will be asked how you would like to join the meeting.                                                                                                    | How would you like to join your meeting?                                                                                                    |
|    | Click Install and join with Skype Meetings App (web).                                                                                                    | Install and join with Skype Meetings App (web)<br>Already Installed? Click here to join with Skype Meetings App (web)                                                                                                    |
|    |                                                                                                    | Join with Skype for Business (desktop)                                                                                                    |
| 4) | Download and install the <i>SkypeMeetingsApp</i> plug-in, then click <b>Open Skype Meetings App</b> when prompted.                                             | Open Skype Meetings App?                                                                                                    |
|    |                                                                                                    | https://meet.uml.edu wants to open this application.  Open Skype Meetings App Cancel                                                                                                    |
| 5) | At the welcome screen, enter your name and click <b>Join</b> .                                                                                                 | Skype for Business Web App – – × Skype Meetings App English Welcome Enter your name Join Sign in if you are from the organizer's company Use my Skype for Business desktop app instead  © 2015 Microsoft Corporation. All rights reserved. Help                                                                                                    |
| 6) | You may be prompted to allow the plug-in to load.                                                                                                    | S Skype for Business Web App Plug-in X                                                                                                    |
|    | Select the <b>Always allow</b> checkbox then click <b>Allow</b> .                                                                                              | <ul> <li>Skype for Business Web App Plug-in</li> <li>The domain skypews-dr-int.uml.edu wants to load the plug-in that will let you participate in audio and video conferencing and will also let you present your screen to others.</li> <li>Always allow the plug-in for this domain Allow Deny</li> <li>Only allow the plug-in if you trust skypews-dr-int.uml.edu.</li> </ul> |